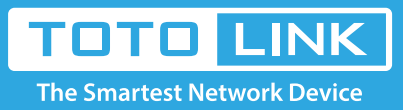

## N300RT(N100RE N200RE N150RT N151RT N301RT N302R Plus N302RE)Wireless SSID password settings

# It is suitable for : N100RE, N150RH, N150RT, N151RT, N200RE, N210RE, N300RT, N301RT , N300RH, N302R Plus

#### Application introduction:

The Wireless SSID and password are the basic information for you to connect Wi-Fi network. But sometimes you may forget or want to change them regularly, so here we will guide you how to check or modify the wireless SSID and password.

### Settings

#### STEP-1: Enter the setup interface

Open a browser, enter **192.168.0.1.** Input User Name and password (default **admin/admin**) on login management interface, as follows:

#### Note:

The default access address varies depending on the actual situation. Please find it on the bottom label of the product.

| ← → C ③ Not secure 192.168.0.1/ogin.htm | : |
|-----------------------------------------|---|
| USER LOGIN<br>Forget Password?          |   |

#### STEP-2: View or modify the wireless parameters

#### 2-1. Check or modify in Easy Setup page.

Login management interface, first enter the Easy Setup interface, you can see wireless settings,

as follows:

| TOTO LINK<br>The Smartest Network Device |                                                   |                                            | The Smartest Network Device |  |  |  |
|------------------------------------------|---------------------------------------------------|--------------------------------------------|-----------------------------|--|--|--|
| Model No. N300RT (Firmware V2.2.0)       | Model No. N300RT (Firmware V2.2.0) Advanced Setup |                                            |                             |  |  |  |
| Easy Setup                               |                                                   |                                            |                             |  |  |  |
| Connect Status                           | Connect Status                                    | DHCP                                       |                             |  |  |  |
| Internet Setting                         | WAN Type                                          | DHCP Client V                              |                             |  |  |  |
| Wireless Setting                         | SSID<br>Pre-Shared Key                            | TOTOLINK N300RT                            |                             |  |  |  |
| -IPTV Settings                           | IPTV                                              | Disable 🔻                                  |                             |  |  |  |
|                                          |                                                   | Apply Refresh                              |                             |  |  |  |
|                                          | Copyrigh                                          | t(C)2017 TOTOLINK Ltd, All Rights Reserved |                             |  |  |  |

#### 2-2. Check and modify In the Advanced Setup.

If you also need to set more parameters for WiFi, you can enter the **Advanced Setup** interface to set up.

| TOTO LINK<br>The Smartest Network Device |                     | The Smartest Network Device |
|------------------------------------------|---------------------|-----------------------------|
| Model No. N300RT (Firmware V2.2.0)       |                     | Advanced Setup Help         |
| Easy Setup                               |                     |                             |
| Connect Status                           |                     |                             |
|                                          | Connect Status DHCP |                             |

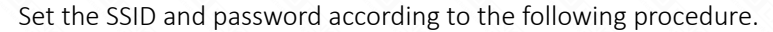

|   | TOTO LINK<br>The Smartest Network Device |                       |            | The Smartest Network Device |
|---|------------------------------------------|-----------------------|------------|-----------------------------|
| N | lodel No. N300RT (Firmware V2.2.0)       |                       |            | Easy Setup Reboot Help      |
| - | Status                                   | Basic Settings        |            |                             |
| 8 | Operation Mode                           | Basic Settings        | Enabled    | T                           |
| • | Network +                                | SSID                  | TOTOLINK   | N300RT                      |
| • | IPv6 Network +                           | Broadcast SSID        | Enabled    | •                           |
| - | Wireless 1 –                             | Encryption            | WPA2       | <b>-</b> 4                  |
|   | Basic Settings 2                         | Limit Client AP(3-64) | 32         |                             |
|   | Multiple SSID 1                          | Download:             | 0          | Mbps (0:Unlimit)            |
|   | Multiple SSID 2                          | Upload:               | 0          | Mbps (0:Unlimit)            |
|   | Multiple SSID 3                          | Authentication Mode   | Enternris  | e (PADIUS)                  |
|   | Multiple SSID 4                          | MPA2 Circles Quite    |            |                             |
|   | Advanced Settings                        | WPA2 Cipher Suite     | U TKIP 🗹   | AES                         |
|   | WDS Settings                             | Pre-Shared Key Format | Passphrase | • •                         |
|   | Access Control                           | Pre-Shared Key        | 88888888   | <b>•</b>                    |
|   | WPS Settings                             | Apply                 |            |                             |
|   | Wireless Schedule                        |                       |            |                             |

You are also able to set the Channel Width, Date Rate, RF Output Power.

|   | TOTO LINK<br>The Smartest Network Device |                    | The Smartest Network Device  |
|---|------------------------------------------|--------------------|------------------------------|
| м | odel No. N300RT (Firmware V2.2.0)        |                    | Easy Setup Reboot Help       |
| ₽ | Status                                   | Advanced Settings  | A                            |
| 8 | Operation Mode                           | Band               | 2.4 GHz (B+G+N) V            |
| ۲ | Network +                                | Channel Width      | 40MHz <b>V</b>               |
| • | IPv6 Network +                           | Control Sideband   | Upper V                      |
| ি | Wireless 1 -                             | Region:            | Europe, China 🔻              |
|   | Basic Settings                           | Channel Number     | Auto T                       |
|   | Multiple SSID 1                          | WMM 3              | Enabled V                    |
|   | Multiple SSID 2                          | Data Rate          | Auto 🔻                       |
|   | Multiple SSID 3                          | Fragment Threshold | 2346 (256-2346)              |
|   | Multiple SSID 4                          | RTS Threshold      | 2347 (0-2347)                |
|   | Advanced Settings                        | Beacon Interval    | 100 (20-1024 Mc)             |
|   | WDS Settings                             | Preamble Type      | loo loo hoo had Bacambia     |
|   | Access Control                           |                    | Cong Preamble Short Preamble |
|   | Wireless Schedule                        |                    | • On • Off                   |
| • |                                          | Protection         | Enabled Disabled             |
| * | QoS                                      | Aggregation        | Enabled Disabled             |
| Ô | Firewall +                               | Short GI           | Enabled Oisabled             |
| ø | System +                                 | WLAN Partition     | Enabled Oisabled             |
|   |                                          | 20/40MHz Coexist   | Enabled Isabled              |
|   |                                          | TX Beamforming     | Enabled Isabled              |
|   | 4                                        | RE Output Power    |                              |
|   | · .                                      |                    |                              |

#### **Questions and Answers**

#### Q1: Should I restart the router after setup wireless information?

A: After setting, you need to wait a few seconds for the wireless information to take effect.